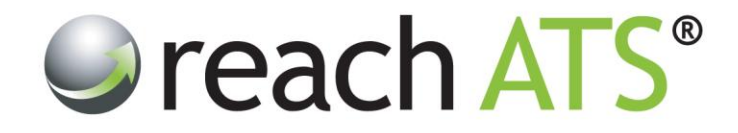

# User Guide

# **Talent Bank**

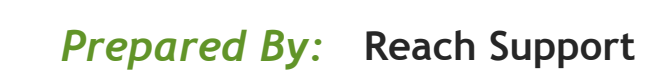

Strictly Commercial in Confidence

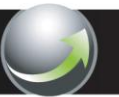

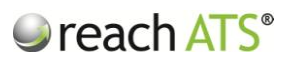

Page

# CONTENTS

| 1. | Talent Bank Overview                      | 2  |
|----|-------------------------------------------|----|
| 2. | Quick Search                              | 3  |
| 2. | Search Filters                            | 4  |
| 3. | Search Answers                            | 5  |
| 4. | Search Free Text                          | 6  |
| 5. | Search by Post Code Proximity             | 7  |
| 6. | Search by Grade                           | 8  |
| 7. | Search Results                            | 9  |
| 8  | Copy Selected Candidates to a New Vacancy | 10 |
| 9. | Send an Email to Selected Candidates      | 11 |

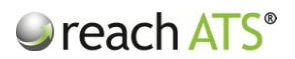

# 1. Talent Bank Overview

The Talent Bank module allows you to search across your entire Candidate Database in great detail. Only HR Administrators have access to this module, not Hiring Managers.

This module helps you to identify potential employees for new roles that already want to work for you - *before you spend money on new job adverts or on agency fees*.

You can search using a combination of any of the following:

- Search based on the answers candidates gave to specific questions
- Search for keywords or phrases contained in candidate applications
- Search for candidates based on their proximity to specific postcodes
- Search based on the grades allocated to candidates by recruiters

Once you have identified candidates that maybe suitable for other roles you can choose to:

- Copy Selected Candidates to another vacancy
- Email the Selected Candidates with a new email or from an existing template

To start searching for candidates, click Talent Bank from the main menu

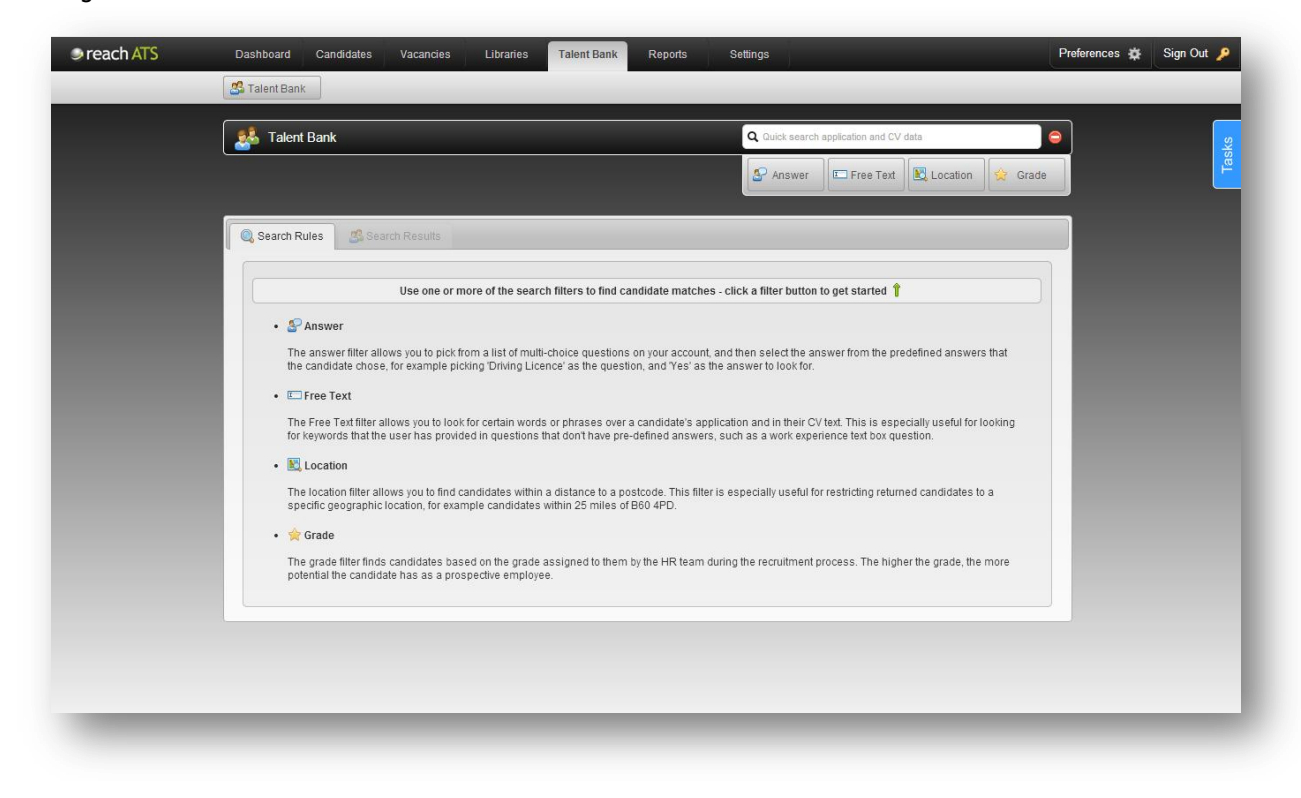

Figure 1: Talent Bank Screen

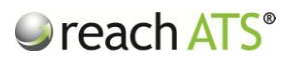

# 2. Quick Search

The fastest way to search the Talent Bank is to type a name, word or phrase into the Quick Search box at the top of the page.

The quick search looks for matches across CVs as well as the application form and any other online forms that relate to a candidate.

Figure 2: Use the quick search for fast answers

| A Talent Bank Q Engineer                                                                                                    |
|----------------------------------------------------------------------------------------------------|
| 🚱 Answer 🖉 Free Text 🗟 Location 👷 Grade                                                                                                    |
| 🔍 Search Rules 🏽 🤹 Search Results                                                                                                    |
| Use one or more of the search filters to find candidate matches - click a filter button to get started 🕇                                                                                                    |
| <ul> <li>Answer</li> <li>Answer</li> <li>The answer filter allows you to pick from a list of multi-choice guestions on your account, and then select the answer from the predefined answers that the candidate chose, for example picking Driving Licence's as the question, and 'res' as the answer to took for.</li> <li>Improve Tere Text</li> <li>The Free Text filter allows you to lock for certain words or phrases over a candidate's application and in their CV text. This is especially useful for looking for keywords that the user has provided in questions that don't have pre-defined answers, such as a work experience text box question.</li> <li>Improve the filter allows you to lock for certain words or phrases over a candidate's application and in their CV text. This is especially useful for looking for keywords that the user has provided in questions that don't have pre-defined answers, such as a work experience text box question.</li> <li>Improve the filter allows you to filter allows you to filter allow and the pre-defined answers.</li> <li>Incation</li> <li>Incation</li> <li>Cardee</li> <li>The grade filter finds candidates based on the grade assigned to them by the HR team during the recruitment process. The higher the grade, the more</li> </ul> |

Type a word or phrase into the quick search box then **Enter** on your keyboard.

Figure 3: Matching candidates will be shown immediately

| Talont Pank               |                                 | O Francis   |               |        |  |
|---------------------------|---------------------------------|-------------|---------------|--------|--|
|                           |                                 | C Lugitool  | Email         | Copy   |  |
| 🔍 Search Rules 🛛 🥵 Search | nResults                        |             |               |        |  |
| Candidate                 | Application ID Job ID Job Title | City        | Stage Reached | Status |  |
| Neil Clarke               | 🗐 🖲 532641 25645 Site Manager   | Southampton | HR Review     | Active |  |
|                           |                                 |             |               |        |  |
|                           |                                 |             |               |        |  |
|                           |                                 |             |               |        |  |
|                           |                                 |             |               |        |  |
|                           |                                 |             |               |        |  |
|                           |                                 |             |               |        |  |

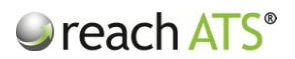

# 3. Search Filters

Search filters help you to find matching candidates for your new vacancy and include:

#### <u>Answer</u>

• The answer filter allows you to pick from a list of multi-choice questions on your account, and then select the answer from the predefined answers that the candidate chose, for example picking 'Driving Licence' as the question, and 'Yes' as the answer to look for.

#### Free Text

• The Free Text filter allows you to look for certain words or phrases over a candidate's application and in their CV text. This is especially useful for looking for keywords that the user has provided in questions that don't have pre-defined answers, such as a work experience text box question.

#### Location

• The location filter allows you to find candidates within a distance to a postcode. This filter is especially useful for restricting returned candidates to a specific geographic location, for example candidates within 25 miles of B1 4PD.

#### <u>Grade</u>

• The grade filter finds candidates based on the grade assigned to them by the HR team during the recruitment process. The higher the grade, the more potential the candidate has as a prospective employee.

To add search filters, click on the relevant tab and enter your search criteria following the onscreen prompts.

You can add as many filters as are required to pinpoint suitable candidates, or remove filters as required.

Once the search filters have been set click Run Search to view matching candidates.

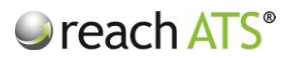

## 4. Search Answers

The **Answer** filter gives you the ability to search for candidates based on the answers they gave to specific questions on your online application forms.

For example, you could search for candidates that answered 'YES' to 'Are you CIMA qualified?'

To set an answer filter:

- 1. Click Answer
- 2. Choose a Question Group (e.g. Preferences)
- 3. Choose an individual Question (e.g. Prefers Marketing)
- 4. Choose an individual Answer (e.g. Yes)
- 5. Click Save Filter
- 6. Repeat as required to add more answer filters

Figure 4: Search Candidates by Question / Answer

| reach ATS | Dashboard Candidates Vacancies Libraries Talent Bank R                                                                                                    | eports Settings                                                                     | Preferences 🔅 Sign Out 🏓 |
|-----------|----------------------------------------------------------------------------------------------------|-------------------------------------------------------------------------------------|--------------------------|
|           |                                                                                                    | Q Quick search application and CV data                                              | e system                 |
|           | Answer Rule                                                                                                    | ×                                                                                   |                          |
|           | Use                                                                                                    | Skills Fields                                                                       |                          |
|           | Answer     2. Choose a question     The answer filter allows you     the candidate chose for exit                                                                                             | flember of Law Society                                                              |                          |
|           | ED Free Text     3. Choose an answer     The Free Text filter allows yo for keywords that the user h                                                                                          | fes  iespecially useful for looking Cancel Save Rule                                |                          |
|           | Eq. (ccation     The location first allows you to find candidates within a distance to a postcoor     specific geographic location, for example candidates within 25 miles of B60     & crade | e. This filter is especially useful for restricting returned candidates to a<br>PD. |                          |
|           |                                                                                                    |                                                                                     |                          |
|           |                                                                                                    |                                                                                     |                          |
|           |                                                                                                    |                                                                                     |                          |

The filter question & answer will now appear in the search filters tab.

To find matching candidates click Run Search.

You can use the Answer filter on its own or in combination with any other filter types.

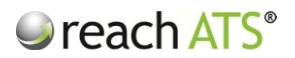

# 5. Search Free Text

The free text filter gives you the ability to look for specific words or phrases that candidates have mentioned in their online application or CV.

For example, you could search for candidates that have mentioned the name of one of your competitors, or a specific qualification during their application.

To set a Free Text filter:

- 1. Click Free Text
- 2. Enter any number of keywords or phrases
- 3. Click Save Filter

Figure 5: Keyword or Phrase Searching

| reach ATS | Dashboard Candidales Vacancies Libraries Talent Bank Reports Settings Preferences 🔆 Sign Ou                                                                                                    | t 🔎 |
|-----------|----------------------------------------------------------------------------------------------------|-----|
|           |                                                                                                    |     |
|           | 💑 Talent Bank Q. Guick search application and CV data 😑                                                                                                    | iks |
|           | 🔗 Answer 🛛 📼 Free Text 🗍 🖻 Location 🗋 🚖 Grade                                                                                                    | Tas |
|           | Search Rule       Image: Free Text Rule         Use       Image: Free Text Rule         Image: Please provide keyword or phrase below:       Image: Free Text Rule         Image: Please provide keyword or phrase below:       Image: Free Text Rule         Image: Please provide keyword or phrase below:       Image: Free Text Rule         Image: Please provide keyword or phrase below:       Image: Free Text Rule         Image: Please provide keyword or phrase below:       Image: Free Text Rule         Image: Please please provide keyword or phrase below:       Image: Free Text Rule         Image: Please please please |     |

The filter question & answer will now appear in the search filters tab.

To find matching candidates click Run Search.

You can remove specific Free Text filters at any time by clicking the **Remove** icon in the Search Filters tab.

You can use the Free Text filter on its own or in combination with any other filter types.

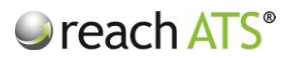

# 6. Search by Postcode Proximity

The **Location** filter gives you the ability to find candidates who are based within a specific distance to a specific postcode.

For example, you could find all candidates who are based within 25 miles of B1 2JP.

To set a location filter:

- 1. Click Talent Bank > Location
- 2. Enter the specific Postcode
- 3. Set the Miles Radius from the postcode
- 4. Click Save Filter

Figure 6: Search Candidates by Postcode Proximity

| Answer     Free Text     The Pree Text     The Pree Text |  |
|----------------------------------------------------------------------------------------------------|--|
| Use       Show Candidates Within:         Use       Show Candidates Within:         The answer filter allows you the candidate chose, for each       30 v miles of postcode         B1 2JP       the predefined answers that         The Free Text       The Free Text         The Free Text       Save Rule                                                                                                    |  |
| Use       Image: Show Candidates Within:         • ● Answer       Show Candidates Within:         The answer filter allows you       30 ♥ miles of postcode         Image: The candidate chose, for each       90 ♥ miles of postcode         Image: Free Text       The Free Text         The Free Text       Image: Save Rule         Image: The Yeave Rule       Save Rule                                                                                                    |  |
| Use Show Candidates Within:<br>• Show Candidates Within:<br>The answer filter allows you<br>the candidate chose, for exa<br>• ID Free Text<br>The Free Text<br>The Free Text<br>The Free Text<br>The Free Text<br>The Save Rule                                                                                                    |  |
| Show Candidates Within:<br>• Show Candidates Within:<br>The answer lifer allows you<br>the candidate chose, for exa<br>• Free Text<br>The Free Text<br>The Free Text<br>For Keywords that the user h.<br>• Cancel Save Rule<br>• Save Rule                                                                                                    |  |
| The answer filter allows you<br>the candidate chose, for exa<br>I Free Text<br>The Free Text<br>The Free Text filter allows you<br>for keywords that the user h                                                                                                    |  |
| The candidate chose, for exa                                                                                                    |  |
| the Free Text The Free Text filter allows ys for keywords that the user it                                                                                                    |  |
| for keywords that the user h:                                                                                                    |  |
|                                                                                                    |  |
| • 🔣 Location 777                                                                                                    |  |
|                                                                                                    |  |
| • 🚖 Grade                                                                                                    |  |
|                                                                                                    |  |
|                                                                                                    |  |
|                                                                                                    |  |

The postcode filter will now appear in the Search Filters tab.

To find matching candidates click Run Search.

You can remove specific postcode filters at any time by clicking the **Remove** icon in the Search Filters tab.

You can use the Answer filter on its own or in combination with any other filter types.

In the Search Results, each matching candidate shows the distance in miles from the postcode. Click onto the distance link to see a Google Map with Directions (which could be shared with the candidate).

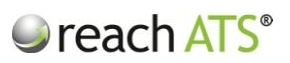

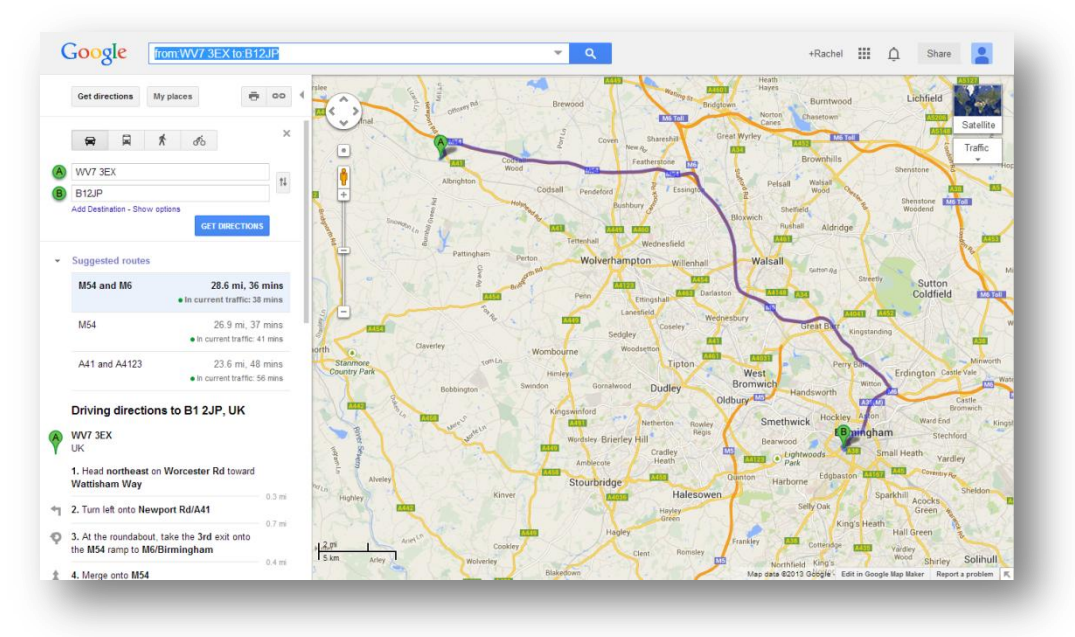

Figure 7: Click the mileage distance to open onscreen directions for the candidate

# 7. Search by Recruiter Grade

The **Grade** filter gives you the to show candidates based on the **Recruiter Grade** assigned to them by the HR Administrator or Hiring Manager during the application review stages.

To set a grade filter:

- 1. Click Talent Bank > Grade
- 2. Tick the Star check boxes as appropriate
- 3. Click Save Filter

Figure 8: Search Candidates by Recruiter Grade

|                        | Q. Quick search application and CV data |  |
|------------------------|-----------------------------------------|--|
|                        |                                         |  |
|                        |                                         |  |
| Grade Rules Grade Rule | ×                                       |  |
| Type Question          |                                         |  |
| Location Candidate's h |                                         |  |
|                        |                                         |  |
| Please select one      | or more grades:                         |  |
| 1 star 2 star 3        | star ♥4 star ♥5 star                    |  |
|                        |                                         |  |
|                        |                                         |  |
|                        | Cancel 🛷 Save Rule                      |  |
|                        |                                         |  |
|                        |                                         |  |
|                        |                                         |  |
|                        |                                         |  |
|                        |                                         |  |
|                        |                                         |  |
|                        |                                         |  |

The grade filter will now appear in the search filters tab. To find matching candidates click **Run Search**.

You can use the Grade filter on its own or in combination with any other filter types.

# 8. Search Results

When you have set your Search Filters and clicked Run Search, the **Search Results tab** is shown.

| reach ATS | Dashboard Candidates Va | acancies Libra | ries   | Talent Bank Reports            | Settings                 |                        | Preferences  | 🛱 Sign Out |
|-----------|-------------------------|----------------|--------|--------------------------------|--------------------------|------------------------|--------------|------------|
|           | 🛃 Talent Bank           |                |        |                                |                          |                        |              |            |
|           | 🕵 Talent Bank           |                |        |                                | <b>Q</b> Quick search ap | plication and CV data  | 9            |            |
|           |                         |                |        |                                |                          | Email                  | Copy         |            |
|           | Search Rules Search R   | tesults        |        | _                              | _                        | (                      | 🖋 Run Search |            |
|           | Candidate               | Application ID | Job ID | Job Title                      | City                     | Stage Reached          | Status       |            |
|           | Emma Johnson            | 📰 🛒 530710     | 25634  | Assistant Housing Officer      | Swansea ~ <u>16mi</u>    | HR Review              | Active       |            |
|           | Harry Brown             | 577470         | 25778  | UK Business Systems<br>Analyst | Bilston ~ <u>5mi</u>     | Screening              | Active       |            |
|           | Rita Parsons            | 577453         | 25778  | UK Business Systems            | Kingswinford ~ 9mi       | Contract of Employment | Active       |            |
|           | Amy Richardson          | 529731         | 25633  | Legal Counsel                  | Birmingham ~ <u>15mi</u> | Screening Decision     | Active       |            |
|           | Test Application        | 568853         | 25655  | Legal Secretary                | Birmingham ~ <u>16mi</u> | Interview Outcome      | Active       |            |
|           | Sharon Mason            | 📰 📰 577468     | 25778  | UK Business Systems            | Shirley ~ 24mi           | Screening              | Active       |            |
|           | Ray Halford             | 📰 📰 553211     | 25667  | Scientific Software Engineer   | ~ <u>16mi</u>            | Additional Form Test   | Active       |            |
|           | Lisa Ann Jackson        | 529741         | 25633  | Legal Counsel                  | Wolverhampton ~ 22mi     | Screening              | Active       |            |
|           | Paul Jewel              | 553540         | 25655  | Legal Secretary                | London ~ <u>16mi</u>     | Interview Outcome      | Active       |            |
|           | Mark Halpert            | 🔄 📰 546644     | 25621  | Sales Assistant - Solihull     | Birmingham ~ <u>16mi</u> | HR Review              | Active       |            |
|           | Delia Smith             | 📰 📰 577464     | 25778  | UK Business Systems<br>Analyst | Wolverhampton ~ 3mi      | Screening              | Active       |            |
|           | Graham Leech            | E 📰 553190     | 25667  | Scientific Software Engineer   | ~ <u>16mi</u>            | Additional Form Test   | Active       |            |
|           | Oluwaseyitan Chowdhury  | 📰 📰 529732     | 25633  | Legal Counsel                  | Birmingham ~ <u>14mi</u> | Screening              | Active       |            |
|           | Dee Boylen              | 🔄 📰 553538     | 25655  | Legal Secretary                | London ~ <u>16mi</u>     | Interview Outcome      | Active       |            |
|           | John Vermont            | 553210         | 25667  | Scientific Software Engineer   | ~ <u>16mi</u>            | Generate Offer Letter  | Active       |            |
|           | Adil Singh              | 577459         | 25778  | UK Business Systems            | Wolverhampton ~ 0mi      | Screening              | Active       |            |

Figure 9: Example talent bank search results listing

The listing shows all candidates that match your specific criteria and shows:

- Candidate Name
- Application ID
- Link to Application Form
- Link to Record Card
- Job ID
- Job Title
- City
- Distance from postcode & directions link (if location filter used)
- Stage Reached
- Status (Active, Rejected, Withdrawn, On Hold)

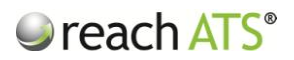

A Checkbox next to each candidate allows you to:

- Copy Selected Candidates to a New Role
- Email the Selected Candidates with a new email or from an existing template

To start a new search or to amend the filters on an existing search, click **Search Filters** tab and add or remove filters as necessary.

#### 9. Copy Selected Candidates to a New Vacancy

When you have identified candidates that match your specific search criteria, you can copy their application details to a new vacancy.

This saves the candidate from entering their details from scratch when their details already are stored in your database.

To copy candidates to a new job:

- 1. Run your search and find matching candidates in the Search Results tab
- 2. Tick the Checkbox of candidates to copy
- 3. Click Copy
- 4. Select a Job from the drop down list of live roles
- 5. Select the appropriate Workflow for the candidates to be copied onto
- 6. Click Copy to Job

Figure 10: Copy selected candidates to a new vacancy

| 🥏 reach ATS |                           |               | ries Talent Bank      |                   |                     |                      |        | i Out 🔎 |
|-------------|---------------------------|---------------|-----------------------|-------------------|---------------------|----------------------|--------|---------|
|             |                           |               |                       |                   |                     |                      |        |         |
|             |                           |               |                       |                   |                     |                      |        |         |
|             |                           |               |                       |                   | Q Quick search app  | lication and CV data | •      | Isks    |
|             |                           |               |                       |                   |                     |                      |        | μ       |
|             |                           |               |                       |                   |                     |                      |        |         |
|             | 🔍 Search Rules 🖉 Search R | esuits Copy ( | Candidates to Job     |                   | ×                   |                      |        |         |
|             |                           | Appli         |                       |                   |                     |                      |        |         |
|             |                           |               | Please                | Select a Job to   | Copy to             |                      |        |         |
|             | Harry Brown               |               |                       |                   |                     |                      |        |         |
|             |                           |               | .egal Counsel - Birmi | ngham (25633)     | ×                   |                      |        |         |
|             |                           |               | External              |                   | *                   |                      |        |         |
|             |                           |               | 🧇 Copy t              | o Job 🤤 Cano      | cel                 |                      |        |         |
|             |                           | E 📰 377400    | Analyst               |                   | Sinney ~ 24m        |                      |        |         |
|             |                           |               |                       |                   |                     |                      |        |         |
|             |                           |               |                       |                   |                     |                      |        |         |
|             |                           |               |                       |                   |                     |                      |        |         |
|             |                           |               |                       |                   |                     |                      |        |         |
|             |                           |               |                       |                   |                     |                      |        |         |
|             |                           |               |                       | Software Engineer |                     |                      |        |         |
|             |                           |               |                       |                   |                     |                      |        |         |
|             |                           |               |                       |                   |                     |                      |        |         |
|             |                           |               |                       |                   |                     |                      |        |         |
|             | Adil Singh                | 577459        | 25778 UK Busine       | ss Systems        | Wolverhampton ~ 0mi | Screening            | Active |         |

The candidate will now appear as an **Incomplete** candidate on the new job and will automatically receive an email thanking them for applying for the new job.

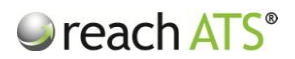

## 10. Send an Email to Selected Candidates

When you have identified candidates that match your specific search criteria, you can send them an **Email**.

You can choose to send a brand new ad-hoc email or to use an existing email template.

To email selected candidates:

- 1. Run your search and find matching candidates in the Search Results tab
- 2. Tick the Checkbox of candidates to email
- 3. Click Email
- 4. Select either send New Email or Template Email
- 5. If New Email, write the email and Send
- 6. If Template Email, select Template and click Send to Selected Candidates

Figure 11: Send Email to Selected Candidates

|                             |        | Q Quick search application and GV data |               |  |  |  |
|-----------------------------|--------|----------------------------------------|---------------|--|--|--|
|                             |        |                                        |               |  |  |  |
| 🔍 Search Rules 🛛 🧟 Search R |        |                                        |               |  |  |  |
|                             |        |                                        |               |  |  |  |
|                             |        | aleat Email Tune                       | ×             |  |  |  |
| Harry Brown                 |        | elect Lindii Type                      | ^             |  |  |  |
|                             |        | What type of email would you like      | to send?      |  |  |  |
|                             |        |                                        |               |  |  |  |
|                             |        | New Email 🔍 Templat                    | e Email       |  |  |  |
|                             |        |                                        |               |  |  |  |
|                             | 553211 | 25667 Scientific Software Engineer     | ~ <u>16mi</u> |  |  |  |
|                             |        |                                        |               |  |  |  |
| ✓ Paul Jewel                |        |                                        |               |  |  |  |
| Mark Halpert                |        |                                        |               |  |  |  |
|                             |        |                                        |               |  |  |  |
|                             |        |                                        |               |  |  |  |
|                             |        |                                        |               |  |  |  |
|                             |        |                                        |               |  |  |  |
|                             |        |                                        |               |  |  |  |
|                             |        |                                        |               |  |  |  |

The selected email will be sent immediately and individually to the selected candidates.